## **8 PASSOS** PARA PEDIR ACESSO A QUALQUER INFORMAÇÃO

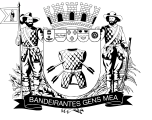

PREFEITURA DE MOGI DAS CRUZES

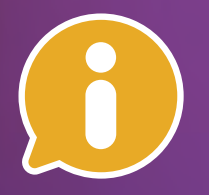

Olá, munícipe! Siga os passos abaixo para protocolar seu pedido de acesso à informação.

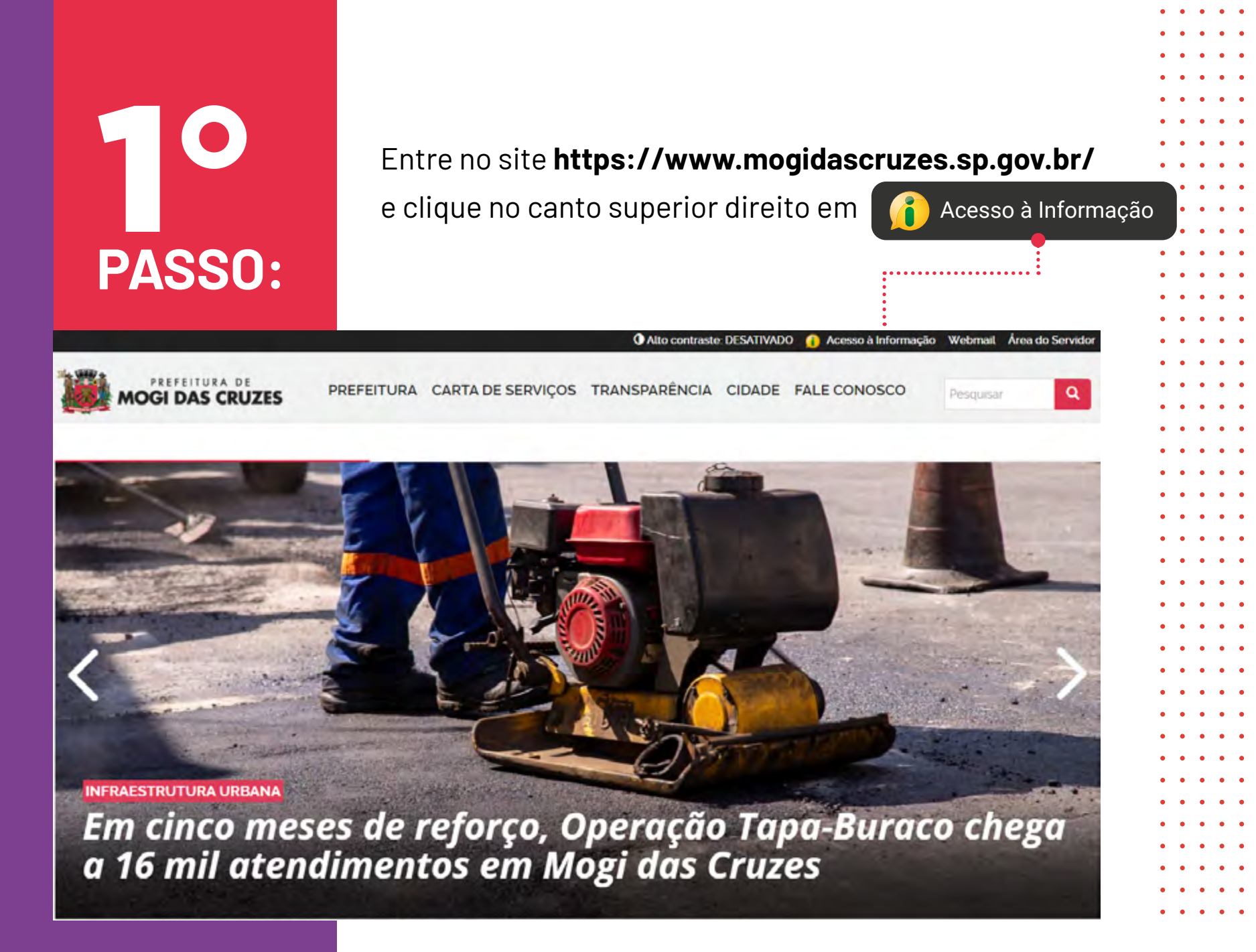

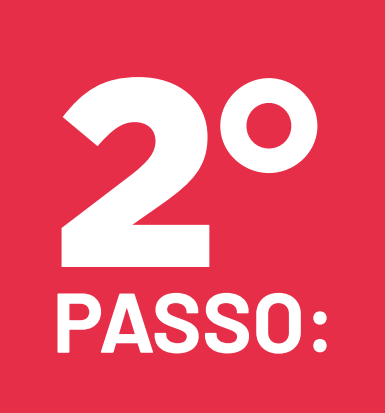

Ao abrir a página o requerente necessita **escolher uma das opções de assuntos apresentadas** para identificar o conteúdo do pedido de acesso à informação.

| i Pedidos de e-SIC<br>Abertura e Consulta de Pedidos de e-Sic |         |
|---------------------------------------------------------------|---------|
| Administração Pública                                         |         |
| Agricultura e Abastecimento                                   |         |
| Comércio, Serviços e Turismo                                  |         |
| Comunicação                                                   |         |
| Cópia de Auto de Infração                                     |         |
| Cópia de Processo                                             |         |
| Cultura                                                       |         |
| Direitos Humanos e Assistência Social                         |         |
| Economia e Finanças                                           |         |
| [ducação                                                      |         |
| Emprego e Renda                                               |         |
| Encargos e Tríbutos                                           |         |
| Esporte                                                       |         |
| Governo e Publica                                             |         |
| Habitação                                                     |         |
| Infraestrucura Urbana                                         |         |
| puridics                                                      |         |
| Licitações, Compras e Contratos                               |         |
| Melo Ambiente                                                 |         |
| Não Informado                                                 |         |
| Outros                                                        |         |
| Partimónio Público                                            |         |
| Ranejamento e Urbanismo                                       |         |
| Recursos Hamanos                                              |         |
| Saneamento/SEMAE                                              |         |
| Saúde                                                         |         |
| Segurança                                                     | 10 C 10 |
| Transparência                                                 |         |
| Transpariincia Covid-19                                       |         |
| Transporte e Trânsito                                         |         |

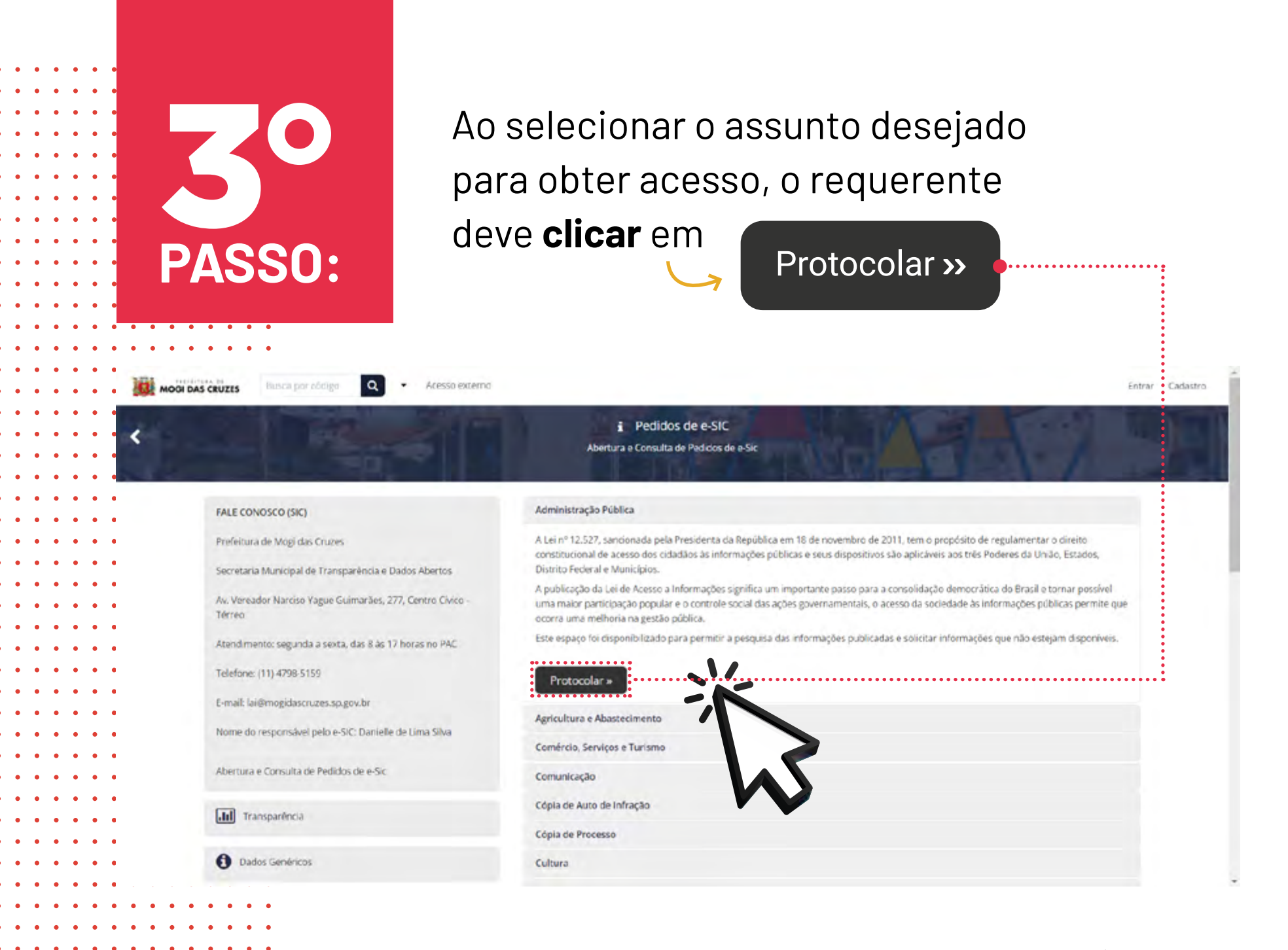

5

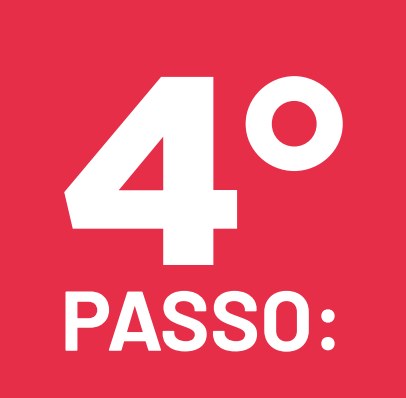

Depois, o requerente necessitará selecionar se o pedido será **sigiloso ou não** e em seguida **inserir um endereço de e-mail**.

|   | <ul> <li>Sem siglio Q</li></ul>                                      |              |
|---|----------------------------------------------------------------------|--------------|
|   |                                                                      |              |
| _ | Entrar com seu e mail  Endereço de e-mail  Prosseguir                | K            |
|   | Sem e-mail? Entre com CPE/CNPJ<br>Esquect a senha<br>Năn tenho tenha | $\mathbf{N}$ |
|   | Confirmação de segurança *:                                          | 5            |
|   | Não sou um robo.<br>reCAPICHÁ<br>Princosas - Temos                   |              |
|   | Entrar com Certificado Digital                                       |              |
|   | cu                                                                   |              |
|   | 8 <sup>+</sup> Entrar via Google                                     |              |
|   | Ničo postanemos hado nas nedes sociais<br>sent Suid permissilia      |              |
|   |                                                                      |              |

# **5O** PASSO:

#### O requerente necessitará, caso não esteja cadastrado, preencher alguns dados

pessoais, dentre eles, os dados obrigatórios são: CPF ou CNPJ e o nome completo ou a razão social da empresa. Recomendamos que um contato telefônico e um e-mail sejam cadastrados com o objetivo de facilitar o contato.

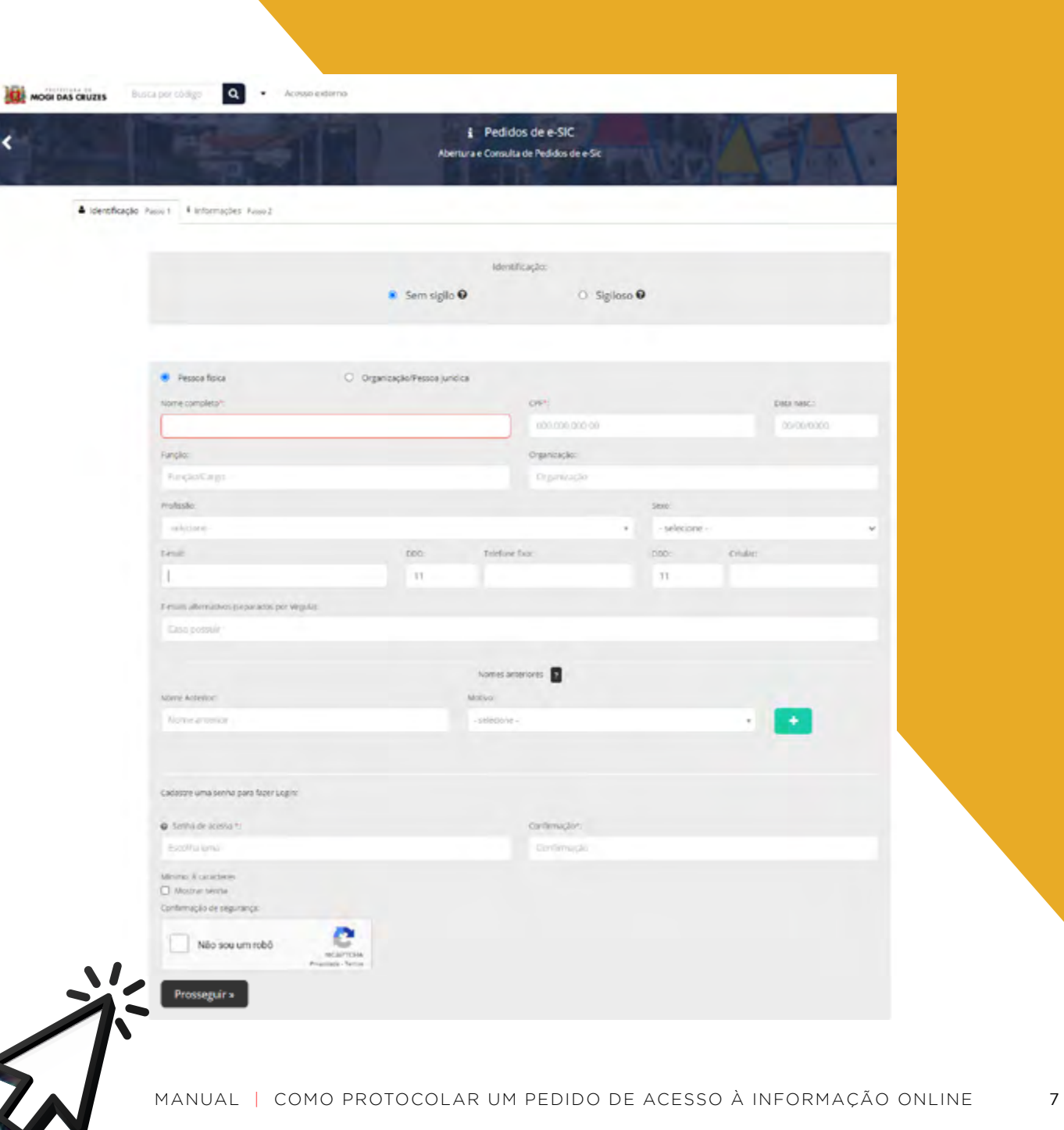

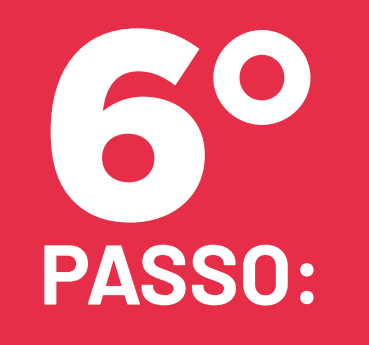

| A CONTRACT PROPERTY OF                                     | V AROUT                                                                              | *                                                                                                    |
|------------------------------------------------------------|--------------------------------------------------------------------------------------|----------------------------------------------------------------------------------------------------|
| Identificação                                              |                                                                                      |                                                                                                    |
| isunto*.                                                   |                                                                                      | in informantes públicas e seus dispestitivos são                                                               |
| Cópia de Processo                                          |                                                                                      | e sem lamentar o direito constitucional de acesso dos cidadãos ao monetaria e acesso dos cidadãos ao monetaria |
|                                                            | e evolutiona em 18 de novembro de 2011, tem o proposito de                           | a regular e o controle social das ações gove                                                                   |
| A Lei nº 12.527, sancionada pela Presir                    | jenta da Nepulativa Federal e Municípios.<br>Estados. Distrito Federal e Municípios. | jeca do Brasil é tornar possivel uma nece y                                                                    |
| aplicáveis aos três Poderes da Unifor                      | macões significa um importante pasto para a gestão pública.                          | the with an disponivels.                                                                                       |
| A publicação da Lei de Acesso a                            | públicas permite que ocorra una transcense públicadas e solicitar informações        | Jes que não exigen                                                                                             |
| acesso da sociedado para para para para para para para par | permitir a pesquisa das internets                                                    |                                                                                                    |
| Este espaço do ord                                         |                                                                                      |                                                                                                    |
|                                                            |                                                                                      |                                                                                                    |
|                                                            | - 0 × L X Z                                                                          |                                                                                                    |
| Descrição*                                                 |                                                                                      |                                                                                                    |
| Descrição*:                                                |                                                                                      |                                                                                                    |
| B/V II II I                                                |                                                                                      |                                                                                                    |
| B / V II II I                                              |                                                                                      |                                                                                                    |
| BIU HE HE                                                  |                                                                                      |                                                                                                    |

Por fim, o requerente necessita descrever a sua solicitação de forma clara e precisa\* e, caso necessário, anexar documentos que sejam relevantes ao pedido.

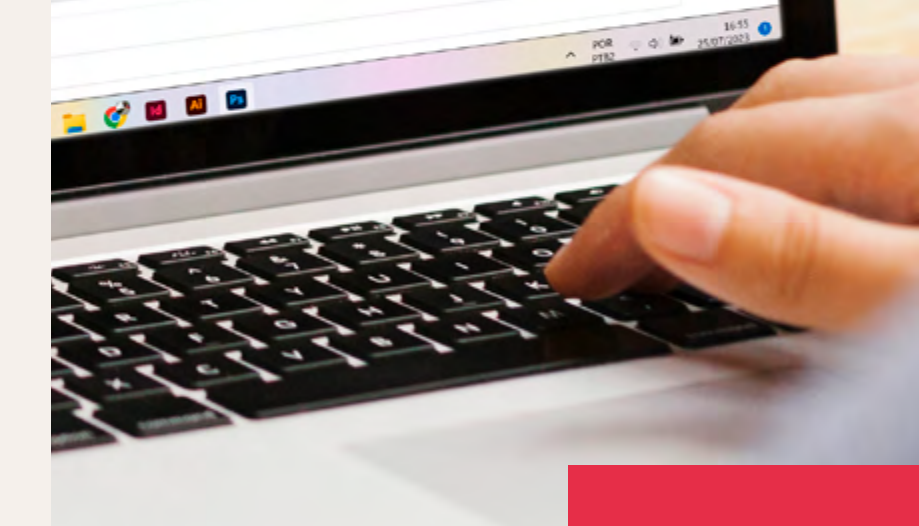

8 MANUAL | COMO PROTOCOLAR UM PEDIDO DE ACESSO À INFORMAÇÃO ONLINE

| ldentificação Passo 1 | i Informações Passo 2 |  |  |  |
|-----------------------|-----------------------|--|--|--|
| Assunto*:             |                       |  |  |  |
| Cópia de Processo     |                       |  |  |  |

A Lei nº 12.527, sancionada pela Presidenta da República em 18 de novembro de 2011, tem o propósito de regulamentar o direito constitucional de acesso dos cidadãos às informações públicas e seus dispositivos são aplicáveis aos três Poderes da União. Estados. Distrito Federal e Municípios.

A publicação da Lei de Acesso a Informações significa um importante passo para a consolidação democrática do Brasil e tornar possível uma maior participação popular e o controle social das ações governamentais, o acesso da sociedade às Informações públicas permite que ocorra uma melhoria na gestão pública.

Este espaço foi disponíbilizado para permitir a pesquisa das informações publicadas e solicitar informações que não estejam disponíveis.

| 12 12 B • 00 • | 8 ° 1 1 1 |                                              |
|----------------|-----------|----------------------------------------------|
|                |           |                                              |
|                |           |                                              |
|                |           |                                              |
|                |           |                                              |
|                |           |                                              |
|                |           |                                              |
|                |           |                                              |
|                |           |                                              |
|                |           |                                              |
|                |           |                                              |
|                |           | Para assinatura digital, apanas arquivos PDF |
|                |           |                                              |
|                |           |                                              |
| tα             |           |                                              |

#### \*O pedido não pode ser genérico.

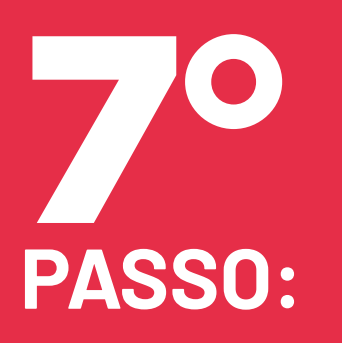

Para que o **pedido seja protocolado**, é só clicar em

Protocolar >>

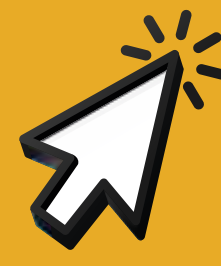

**PASSO:** 

Pronto! Você receberá uma notificação de que seu pedido foi protocolado no seu e-mail. O **seu pedido será encaminhado à Secretaria Municipal de Transparência e Dados Abertos**, para a Divisão de Transparência e Promoção da Integridade, que é responsável por realizar o atendimento e prosseguimento do seu pedido. A Divisão irá analisar a solicitação e fará a devolutiva ao requerente no prazo estabelecido pela Lei Federal nº 12.527/2011, que é de **20 dias corridos, podendo ser prorrogado por mais 10**, totalizando assim 30 dias.

#### **Conforme previsto no art. 11:**

**Art. 11.** O órgão ou entidade pública deverá autorizar ou conceder o acesso imediato à informação disponível.

**§ 1º** Não sendo possível conceder o acesso imediato, na forma disposta no caput, o órgão ou entidade que receber o pedido deverá, em prazo não superior a 20 (vinte) dias:

**§ 2º** O prazo referido no § 1º poderá ser prorrogado por mais 10 (dez) dias, mediante justificativa expressa, da qual será cientificado o requerente.

11

Acompanhe por meio do seu e-mail ou pelo site que foi protocolado o pedido.

Caso o requente prefira também temos os seguintes meios de protocolo de pedido:

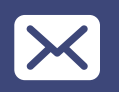

E-mail: lai@mogidascruzes.sp.gov.br

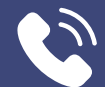

Telefone: (11) 4798-5159

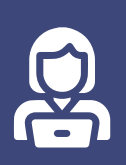

**Atendimento presencial:** Av. Vereador Narciso Yague Guimarães, 277, Centro Cívico - Térreo Segunda à sexta, das 8 às 17 horas, no PAC

Elaborado por Divisão de Transparência e Promoção da Integridade

Julho/2023.

13

MANUAL | COMO PROTOCOLAR UM PEDIDO DE ACESSO À INFORMAÇÃO ONLINE

### Secretaria Municipal de **Transparência e Dados Abertos - SMTDA**

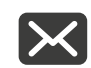

smtda@mogidascruzes.sp.gov.br

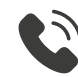

(11) 4795-5159 ou 5265

www.**mogidascruzes**.sp.gov.br

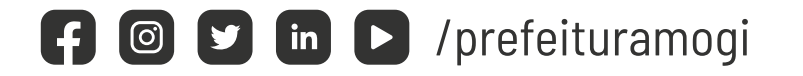

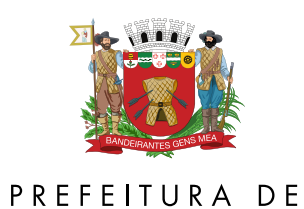

**MOGI DAS CRUZES**